# УПРАВЛЕНИЕ АССОЦИАТИВНЫМИ ЗАВИСИМОСТЯМИ МЕЖДУ ДЕТАЛЯМИ В UNIGRAPHICS

#### Терминология модуля WAVE

Проектирование сложных изделий - процесс итерационный. Зачастую разработка начинается тогда, когда представление о составляющих данное изделие компонентах носит еще очень приблизительный характер. По мере увеличения степени наших знаний об этом изделии приходится возвращаться к начальным этапам работы и вносить изменения для получения оптимального, а порою, просто возможного конструкторского решения. Для уменьшения объема повторно выполняемой работы имеет смысл затратить время на создание связей между отдельными частями (файлами компонентов конечного изделия или его узлов и агрегатов), чтобы внесенные изменения автоматически распространялись на все связанные части.

Возможность построения ассоциативных зависимостей между отдельными частями обеспечивается инструментами модуля UG/WAVE и специальной технологией организации дерева зависимостей. Именно технологии работ нужно уделить особое внимание, WAVE-инструментарий позволяет копировать тела, поверхности, грани и т.д. в другие части, в которых эти объекты используются в определении дополнительной геометрии. Таким образом, можно связать геометрию отдельных элементов двух частей, а можно эффективно управлять большими сборками сложнейших изделий. Продумав и правильно построив связи между объектами, можно многократно уменьшить время разработки изделия.

Для управления большими сборками сложных изделий предлагается следующая технология. Создается так называемая Control Structure управляющая схема или управляющая структура. Управляющая схема, в которой используются координатные плоскости, оси и точки, содержит основную информацию об изделии: форме основных компонентов, положении компонентов, геометрии сопряжения и т.п. Дерево управляющей схемы является файлом верхнего уровня, который можно сопоставить с файлом сборки. Он создает основу для управления частями. Из этого файла объекты копируются в отдельные файлы, составляющие следующий уровень управляющей схемы. Каждый из этих отдельных файлов целиком копируется еще раз, формируя нижний уровень управляющей схемы. Файлы нижнего уровня называются исходными частями (start part). Такой способ формирования исходных частей позволяет создать изоляционный слой, т.е. границу, на которой обновление частей остановится (с использованием функции «замораживания» связей между частями).

Объекты, содержащиеся в исходных частях, копируются в файлы, в которых непосредственно моделируются отдельные детали. В свою очередь, эти части носят название связанных частей (linked parts). Из них формируется обзорная сборка (Review Assembly), в которой детально представлено проектируемое изделие.

Используя такой метод, можно быстро просмотреть различные варианты конструкторских решений, найти оптимальный набор параметров в выбранном варианте решения. Конструктор может управлять детальным представлением сборки посредством изменения параметров, хранящихся в файле верхнего уровня управляющей схемы. В результате изменения всего лишь нескольких ключевых параметров в управляющей схеме можно значительно изменить конструкцию изделия.

Приведенный ниже пример проектирования деталей интерьера кабины самолета содержит описание работы конструктора, использующего модуль UG/ WAVE.

#### Создание управляющей схемы

Приступаем к формированию управляющей схемы. Первое наше действие -, это создание и наполнение файла верхнего уровня.

Сеанс работы Unigraphics открыт. Выбираем опцию *File* ~> Wew из главного меню или иконку из панели инструментов. Присваиваем файлу имя pilot\_cockpit. Вызываем приложение из главного меню *Application* ~>

## Modeling или Ctrl+M, или из панели инструментов иконку Modeling

Создаем необходимые для привязки деталей координатные плоскости. Нам нужна точка отсчета, поэтому сначала определим базовые нулевые плоскости

X=O, Y=O и Z-O. Для этого обращаемся в главном меню *Insert* ~> *Form Feature* ~> *Datum Plane* (или к иконке ). В окне раздела Fixed Datum Plane (Создание фиксированных в пространстве координатных плоскостей) выбираем 3 Planes of WCS (Сразу три плоскости рабочей системы координат). ОК (см. рис. 5.1),

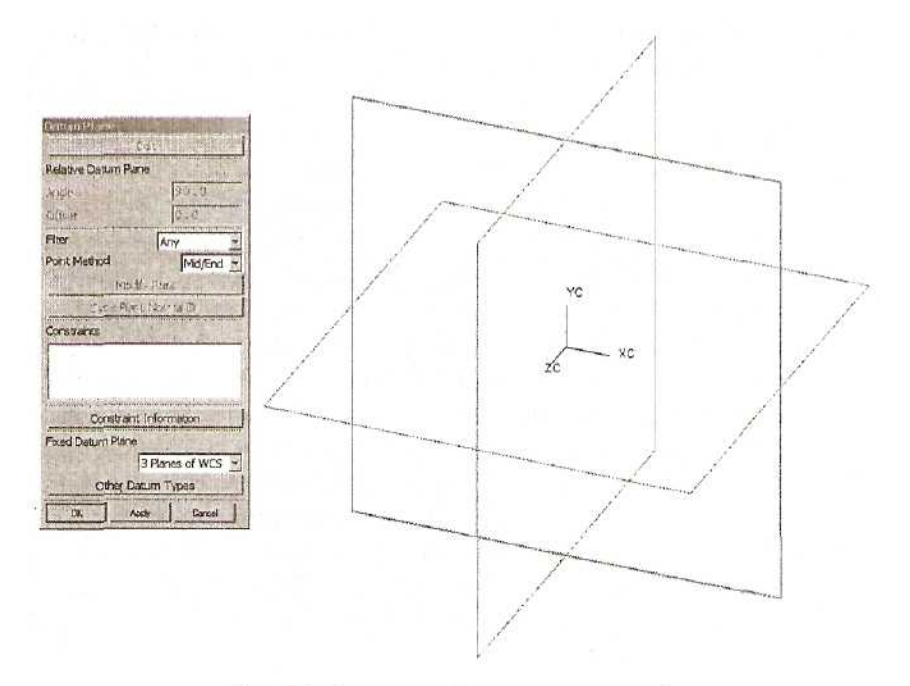

Рис. 5.1. Создание базовых плоскостей

С помощью видовой функции Rotate меняем вид изображения в графическом окне.

Нам нужно создать достаточно большой набор координатных плоскостей. Чтобы легче было в них ориентироваться, присвоим им имена. Перед этим включим функцию изображения имен объектов в графическом окне: в главном меню выбираем *Preferences* ~> *Visualization*, выбираем закладку Names/Borders (Имена/Границы) и устанавливаем переключатель в положение Work View. OK (см. рис. 5.2).

Назначим имена каждой из трех координатных плоскостей: *Format* ~> *Attribute* ~> *Name*. Выбираем пункт Assign (назначение); выбираем плоскость, совпадающую с рабочей плоскостью X-Y, OK; вводим имя BASE\_Z. OK, OK. Имя плоскости появилось в графическом окне. После этого выбираем плоскость X-Z и даем ей имя BASE\_Y, а плоскости Y-Z — имя BASE\_X. Cancel (см. рис. 5.3).

| visual   Shade   Color Setti<br>Names/Borders   Line             | ngs   Color Palette<br>  Special Effects | Perspective<br>Screen |
|------------------------------------------------------------------|------------------------------------------|-----------------------|
| Part                                                             | Settings                                 |                       |
| Object: Name Display ~<br>Off<br>View of Definition<br>Work View |                                          |                       |
| Character Sze                                                    |                                          | 3.0000                |
| I⊄ Show View Names<br>I⊄ Show View Borders                       |                                          |                       |
|                                                                  |                                          |                       |
|                                                                  |                                          |                       |
| 05                                                               | Anolu                                    | Carrol 1              |

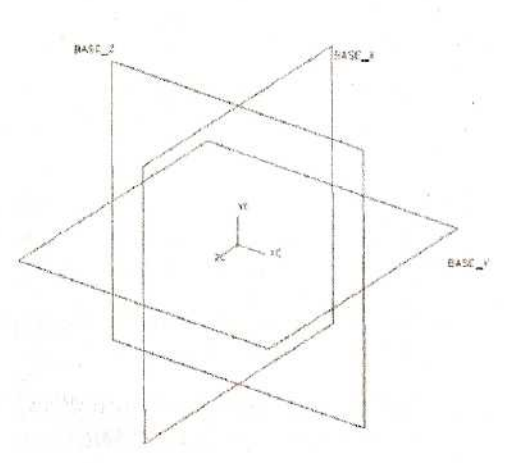

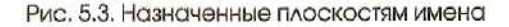

Рис. 5.2. Меню настроек визуализации

Используя созданные координатные плоскости, определим положение следующих плоскостей. Плоскость передней стенки кабины расположена на расстоянии 1800 мм от плоскости BASE\_X. Вызываем *Insert ~> Form Feature ~>* 

**Datum Plane** (иконка ......). Курсором выбираем координатную плоскость BASE\_X, в окне Offset (эквидистанта) набираем значение 1800. Apply. Координатная плоскость создана. Впоследствии назовем ее PEREDN\_STENKA.

Аналогично создаем плоскость пола кабины ниже плоскости BASE\_Y на расстоянии 350 мм (имя - POL\_KABINY) и плоскость привязки задней стенки на расстоянии 3100 мм от BASEJC (имя - ZADN\_STENKA\_NIZ). ОК. Назначаем плоскостям указанные имена.

Определяем координатную ось на пересечении плоскостей POL\_KABINY и ZADN\_STENKA\_NIZ. Создаем координатную плоскость ZADN\_STENKA\_ VERH: в процессе определения координатной плоскости указываем только что созданную ось и плоскость ZADN\_STENKA\_NIZ, вводим в окне Angle (Угол) значение 17 градусов. После этого создаем координатные плоскости и оси, определяющие положение боковой панели:

плоскость BASE\_X\_BOK\_PANEL для базирования боковой панели по координате X, расположенную на расстоянии 2800 мм от плоскости BASE X;

плоскость BASE\_Y\_BOK\_PANEL для базирования боковой панели по координате Y, расположенную на расстоянии 40 мм ниже плоскости BASE Y;

ось на пересечении координатных плоскостей BASE\_XJBOK\_PANEL и BASE Y BOK PANEL;

плоскость проекции боковой панели PROJECTION\_BOK\_PANEL на основе плоскости BASE\_Y\_BOK\_PANEL, повернутой на 7 градусов относительно вновь созданной оси;

плоскость BASE\_Z\_BOK\_PANEL для базирования боковой панели по координате Z, расположенную на расстоянии -300 мм от плоскости BASE\_Z;

ось на пересечении плоскостей PROJECTION\_BOK\_PANEL и BASE\_Z\_BOK\_PANEL;

плоскость боковой панели BOK\_PANEL - результат поворота плоскости PROJECTION\_BOK\_PANEL относительно последней из созданных координатных осей на 15 градусов (см. рис. 5.4.).

Y BOX PANEL POL KABINY

Рис. 5.4. Общий вид модели на этапе формирования

Аналогично сделанным выше построениям создаем координатные плоскости и оси, определяющие положение бокового щитка:

плоскость BASE\_XJBOK\_SHITKA для базирования бокового щитка по координате X, расположенную на расстоянии 2370 мм от плоскости BASE\_X;

координатную ось - результат пересечения плоскостей BASE\_X\_BOK\_SHITKA и PROJECTIONJBOKJPANEL;

плоскость PROJECTION\_BOK\_SHITKA, расположенную под углом 17 градусов к плоскости BASE\_X\_BOK\_SHITKA относительно оси на пересечении BASE\_X\_BOK\_SHITKA и PROJECTION\_BOK\_PANEL (поскольку плоскость должна быть наклонена вперед, вводим значение -17);

ось на пересечении плоскостей PROJECTION BOK SHITKA и BASE Z BOK PANEL;

плоскость бокового щитка BOK\_SHITOK, указав плоскость PROJECTION\_BOK\_SHITKA и созданную координатную ось (угол -18 градусов).

Теперь изображение в графическом окне имеет следующий вид (см. рис. 5.5):

BASE\_Z\_BOK\_PAHEL T BOK PANEL ROJECTION BOK PANEL BOK SHITO POL KABINY PANEL EREON\_STENKA OJECTION BOK ZADDI STENNA NUZ ADD: STERRA VERH

Рис. 5.5. Окончательный вид модели

Созданные объекты необходимо распределить по слоям, чтобы уменьшить количество изображаемых в графическом окне объектов. Операцией *Format* 

~>*Move to Layer* (иконка координатные плоскости;

На панели инструментов) перенесем на слой 3

ZADN\_STENKA\_NIZ, BASE\_X\_BOK\_PANEL, BASE\_Y\_BOK\_PANEL, BASE\_Z\_BOK\_PANEL,

#### PROJEGTION BOK PANEL,

а также координатные оси, связанные с этими плоскостями.

На слой 5 перенесем плоскости:

BASE X BOK SHITKA,

PROJECTION\_BOK.SHITKA и их координатные оси.

Поскольку слои 3 и 5 имеют статус Invisible (невидимый), изображение выбранных объектов в графическом окне исчезло. На слое 1 (рабочем) остались плоскости:

BASE\_X, BASE\_Y, BASE\_Z, POL\_KABINY, PEREDN\_STENKA, ZADN\_STENKA\_.VERH, BOK\_PANEL, BOK\_SHITOK.

Теперь переименуем выражения, которые были созданы при определении координатных плоскостей. Для этого вызываем окно со списком выражений *Tools*  $\sim$  *Expression* (или *Ctrl+E*) (см. рис. 5.6).

Выбираем поочередно каждое выражение и с помощью операции Rename (Переименовать) даем смысловые имена:

p0=1800 присваиваем имя x pered stenki

- pl=-350 z\_pola
- p2=3100 x\_zadn\_stenki

p3=l7-naklon\_zadn\_stenki

p4=2800 - x basa bok paneli

p5=40 - y basa bok paneli

p6=7 - naklon bok paneli

p7=-300 - z basa bok paneli

p8=15-razvorot bok paneli

p9=2370 - x basa bok shitka

p10=-17 - naklon bok shitka

p11=-18 - razvorot bok shitka

Теперь окно с выражениями выглядит так (см. рис. 5.7).

После выполненных операций можно перейти к следующему этапу работ: формированию компонентов, связанных со сборкой верхнего уровня и составляющих вместе с ней Control Structure (управляющую схему).

| Expressions                                                                                                    | Expressions                                                                                                    |
|----------------------------------------------------------------------------------------------------|----------------------------------------------------------------------------------------------------|
| List by Name -                                                                                                    | List by Name                                                                                                    |
| =ilter *                                                                                                    | Filter *                                                                                                    |
| Filter Action                                                                                                    | Filter Action                                                                                                    |
| Save Current Filter                                                                                                    | Save Current Filter                                                                                                    |
| p0=1800<br>p1=-350<br>p2=3100<br>p3=17<br>p4=2800<br>p5=-40<br>p6=7<br>p7=-300<br>p8=15<br>p9=2370<br>p10=-17<br>p11=-18 | naklon_bok_paneli=7<br>naklon_bok_shitka=-17<br>naklon_zadn_stenki=17<br>razvorot_bok_paneli=15<br>razvorot_bok_shitka=-18<br>x_basa_bok_paneli=2800<br>x_basa_bok_shitka=2370<br>x_pered_stenki=1800<br>x_zadn_stenki=3100<br>y_basa_bok_paneli=-40<br>z_basa_bok_paneli=-300<br>z_pola=-350 |
|                                                                                                    | Value =                                                                                                    |
|                                                                                                    |                                                                                                    |
| OK Apply Cancel                                                                                                    | Рис. 5.7. Список выражений                                                                                                    |

Рис. 5.6. Меню со списком выражений

## Создание компонентов управляющей схемы

Вначале включаем приложение для работы со сборками Application ~> Assemblies (можно использовать комбинацию клавиш Ctrl+Alt+W или иконку in панели инструментов). Включаем режим WAVE: Toots ~> Assembly Navigator ~> WAVE Mode. Открываем навигатор сборки.

Сейчас в навигаторе сборки мы видим единственный узел pilot\_cockpit. Устанавливаем на него курсор, нажимаем правую кнопку мыши и в выпавшем меню выбираем *WAVE*  $\sim$  *Create New*  $\sim$  *Level*, В окне Part Name можно сразу набрать имя нового файла bok\_panel или определить его размещение в выбранном каталоге.

Нажимаем клавиши Ctrl+L и меняем статус слоя 3 на Selectable (выбираемый). ОК. Появились изображения объектов, расположенных на этом слое. После этого выбираем координатные плоскости:

```
BASE_Z
ZADN_STENKA_VERH
POL_CABINY
BASE_X_BOK_PANEL
BASE_Z_BOK_PANEL
BOK_PANEL
BOK_SHITOK
```

и координатную ось, лежащую на пересечении плоскостей BASE\_X\_BOK\_PANELI и PROJECTION\_BOK\_PANEL. OK.

В навигаторе сборки под узлом pilot\_cockpit появился новый компонент с именем bok\_panel.

Опять устанавливаем курсор на узел pilot\_cockpit, нажимаем правую кнопку мыши и в выпавшем меню выбираем *WAVE ~> Create New Level*. Имя нового компонента — bok\_shitok. Выбираем курсором координатную плоскость BASE\_Z\_BOK.\_PANEL. После этого изменяем еще раз статус слоев, делаем слой 3 Invisible (невидимым), а слой 5 Selectable (выбираемым). Продолжаем выбор объектов:

BASE\_X\_BOK\_SHITKA BOK\_SHITOK ось на пересечении плоскостей BASE\_X\_BOK\_SHITKA и PROJECTIONJBOK PANEL.

Для того чтобы файлы новых компонентов были записаны на диске, в главном

меню выбираем функцию *File* ~> *Save* или пользуемся иконкой *magenterial*, или нажимаем клавиши *Ctrl+S*. В окне состояния появляется сообщение: Part file saved

В навигаторе сборки устанавливаем курсор на компонент bok\_panel, нажимаем правую кнопку мыши и выбираем операцию Make Displayed Part (Сделать изображаемой частью). Сейчас компонент bok\_panel является изображаемой, а значит, и рабочей частью. Включаем изображение всех слоев в части, рабочим назначаем слой 4.

Проверяем (например, по заголовку главного окна), что мы работаем в приложении Modeling. С помощью команды *Tools* ~> *Expression* или клавиш *Ctrl+E* откроем меню выражений и в окне наберем: naklon\_bok\_paneli=, после чего обратимся к иконке операции Create Link (Создать связь). Появилось меню выбора части, в которой хранится нужное нам выражение. В окне с перечнем открытых частей выбираем pilot\_cockpit. ОК. Появляется список выражений (параметров), хранящихся в файле pilot\_cockpit. Выбираем одноименное выражение. ОК (см. рис. 5.8).

Меню со списком закрывается, к заданному имени выражения добавляется ссылка на имя файла и имя параметра в этом файле. Enter. OK.

| Ust by Name -                                                                                                    |                                                 |
|----------------------------------------------------------------------------------------------------|-------------------------------------------------|
| Filter Action Include -                                                                                                    |                                                 |
| Save Current Fiter                                                                                                    | Consider the                                    |
|                                                                                                    | naklon_bok_shtka=-17                            |
|                                                                                                    | naklon_zadh_stenki=17<br>razvorot_bok_paneli=15 |
|                                                                                                    | razvorot_bok_shitka=-18                         |
|                                                                                                    | x_besa_bok_shitka=2370                          |
|                                                                                                    | ls                                              |
|                                                                                                    |                                                 |
|                                                                                                    | Cat Deck Centres                                |
|                                                                                                    |                                                 |
| naklon bok paneli=                                                                                                    |                                                 |
| Value =                                                                                                    |                                                 |
| Construction of the second second sec |                                                 |
| XNBSIN                                                                                                    |                                                 |
|                                                                                                    |                                                 |
| The area Card                                                                                                    |                                                 |
|                                                                                                    |                                                 |
|                                                                                                    |                                                 |
|                                                                                                    |                                                 |
| Рис. 5.8. Соз                                                                                                    | здание связи                                    |

Пользуясь видовой операцией **Zoom**, определяем границы изображения так, чтобы графическом окне была в изображена плоскость BASE X ВОК РАЛЕL и координатная ось. Создаем новую координатную плоскость Insert ~> Form Feature ~> Datum Plane, указав курсором BASE X BOK PANEL. указав ось и набрав в окне меню значение угла naklon bok paneli. ОК (см. рис. 5.9). Погасим изображение всех объектов, кроме построенной плоскости И BASE Z BOK PANEL плоскостей И ВОК PANEL, с помощью операции Edit ~> Blank ~> Blank или клавиш Ctrl+B. Курсором указываем три упомянутые плоскости, после чего нажимаем AH But Selected (Все объекты, кроме выбранных). ОК. На только что созданной плоскости построим эскиз. В главном меню выбираем

*Insert ~> Sketch* или из панели инструментов иконку [][. Выбираем пункт Create

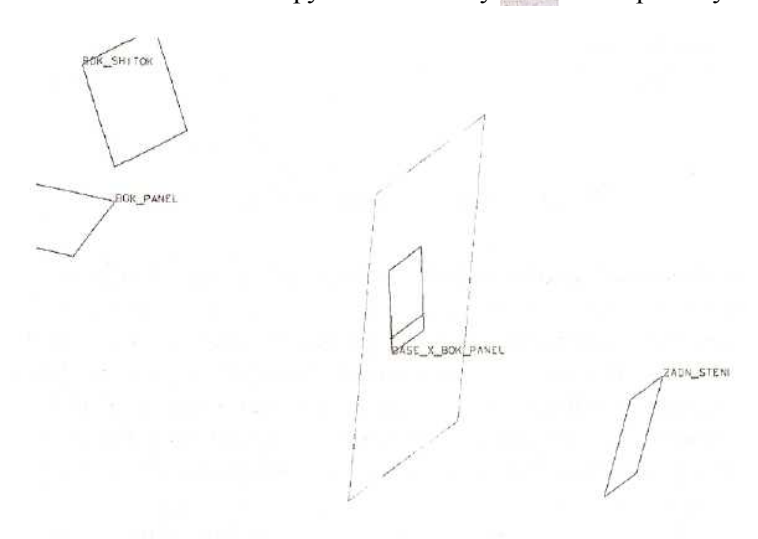

Рис. 5.9. Создание дополнительной координатной плоскости

(Создать эскиз), указываем в качестве плоскости размещения созданную координатную плоскость, переходим к определению направления для ориентации осей в эскизе. В разделе Reference Direction устанавливаем переключатель на Курсором определение вертикали Vertical. выбираем плоскость ВАЅЕ Z BOK PANEL. ОК. Создаем эскиз. Вертикальный отрезок имеет условие коллинеарности с плоскостью BASE Z BOK PANEL, а наклонный отрезок — с плоскостью BOK PANEL. Эскиз называем PANEL. ОК (см. рис. 5.10).

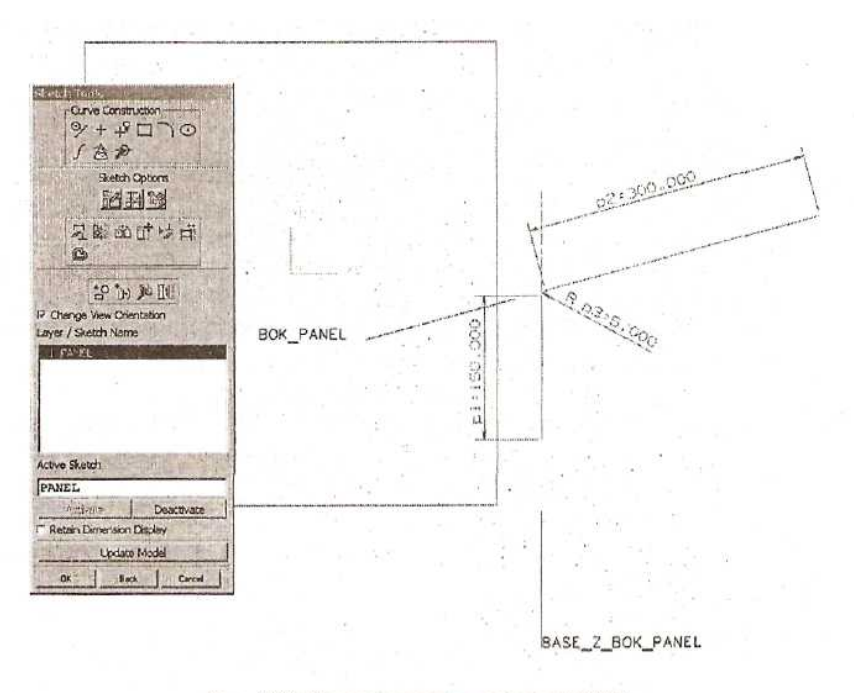

Рис. 5.10. Формирование эскиза PANEL

Включаем видимость всех объектов в данном файле (Ctrl+Shift+U). Сохраняем файл: Ctrl+S.

Открываем навигатор сборки (*Ctrl+A*), устанавливаем курсор на узел bok\_panel, нажимаем правую кнопку мыши и выбираем Display Parent: pilot\_cockpit (Родительскую часть сделать изображаемой). После чего устанавливаем курсор на узел bok\_shitok, нажимаем правую кнопку мыши и выбираем Make Displayed Part (Сделать изображаемой частью). Включаем изображение всех слоев в части, рабочим назначаем слой 6.

Теперь в этом файле создаем выражение naklon\_bok\_shitka и связываем его с одноименным выражением в файле pilot\_cockpit аналогично тому, как это было выполнено в файле bok\_panel. Строим координатную плоскость, указав

плоскость BASE\_X\_BOK\_SHITKA, координатную ось и задав угол поворота параметром naklon bok shitka-90.

Построим первый эскиз. Создаем его на вновь построенной плоскости и в качестве вертикального направления выбираем плоскость BASE\_Z\_BOK\_PANEL. Элементами эскиза являются два отрезка и скругление между ними. Вертикальный отрезок коллинеарен плоскости BASE\_Z\_BOK\_PANEL, а наклонный отрезок — плоскости BOK\_SHITOK. Присвоим этому эскизу имя BASE\_SHITOK (см. рис. 5.11).

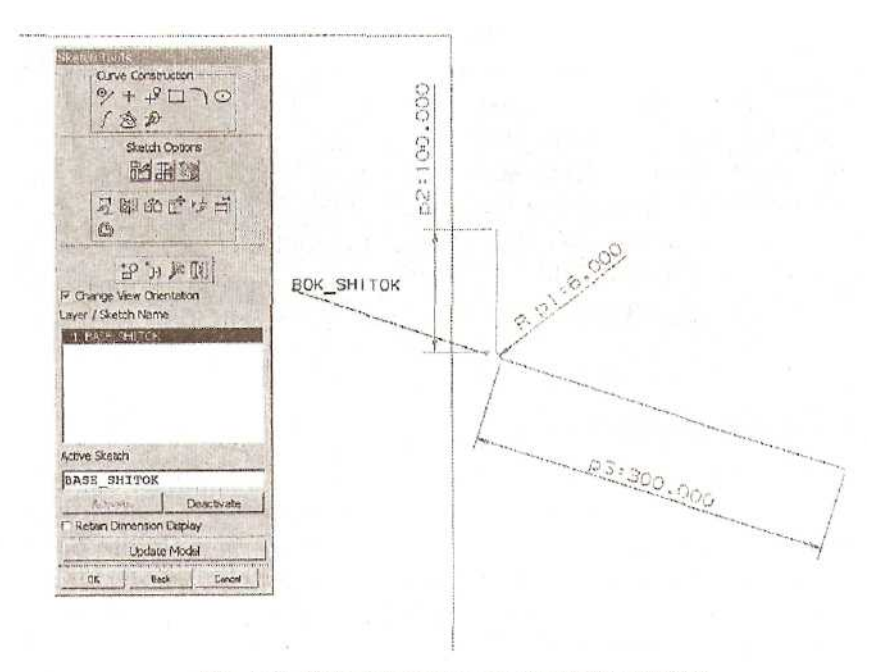

Рис. 5.11. Формирование эскиза BASE\_SHITOK

Второй эскиз создаем на той же плоскости с аналогичной ориентацией осей. Эскиз VERH\_SHITOK представляет собой замкнутый контур, элементы которого имеют геометрические ограничения. Верхняя точка левого вертикального отрезка совпадает с верхней точкой вертикального отрезка эскиза BASE\_SHITOK, наклонные отрезки параллельны наклонному отрезку эскиза BASE\_SHITOK, правый вертикальный отрезок проходит через граничную точку наклонного отрезка того же эскиза. Назначенные размерные ограничения показаны на рис. 5.12.

Сохраняем файл. В навигаторе сборки устанавливаем курсор на узел bok\_shitok, нажимаем правую кнопку мыши и выбираем Display Parent: pilot\_cockpit (Родительскую часть сделать изображаемой). Дважды щелкаем на верхнем узле в навигаторе сборки, делая ее рабочей частью.

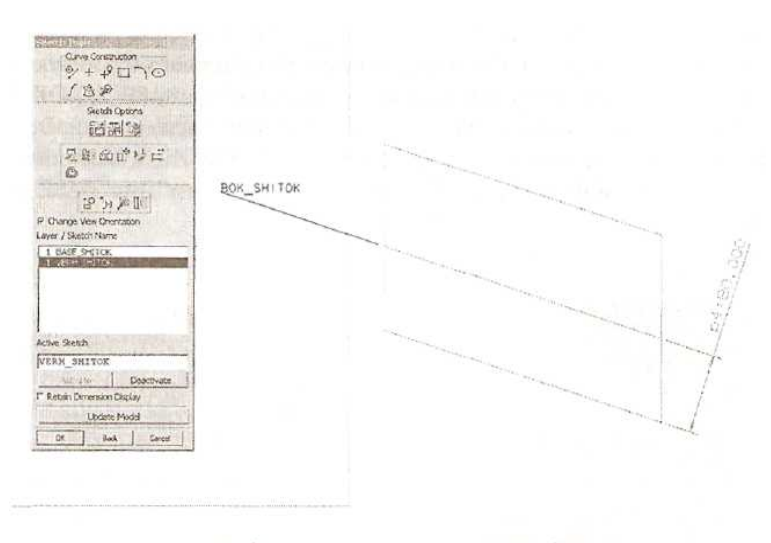

Рис. 5.12. Формирование эскиза VERH\_SHITOK

#### Создание исходных частей

Ha основе компонентов bok\_panel и bok\_shitok создаем исходные части (start part).

Для этого в навигаторе сборки выбираем компонент bok\_panel, нажимаем правую кнопку мыши и в выпавшем меню выбираем WAVE ~> Create New Level. Выбираем каталог для размещения исходного файла и набираем его имя bok\_panel\_start. Нажимаем Class Selection и указываем тип выбираемых объектов Sketch и Datums. OK. Нажимаем Select All. OK, OR.

Делаем компонент bok\_panel\_start изображаемым. Включаем видимость всех слоев, проверяем, что в данном файле хранятся ассоциативные копии плоскостей и эскизов. Создаем необходимые для дальнейшей работы ссылочные наборы. Для этого вызываем из главного меню *Assemblies* ~> *Reference Sets.* Создаем ссылочный набор PANEL, в который входят эскиз PANEL, координатные плоскости ZADN\_STENKA\_VERH и BOK\_SHITOK. Создаем еще один ссылочный набор ZADN\_STENKA\_VERH, в который включаем плоскости ZADN STENKA\_VERH, в который включаем плоскости ZADN\_STENKA\_VERH, в который включаем плоскости ZADN\_STENKA\_STENKA\_STENKA

Выбираем компонент bok\_shitok и аналогично создаем исходную часть bok\_shitok\_start, выбрав все объекты, содержащиеся в файле bok\_shitok. Определяем компонент bok\_shitok\_start изображаемым. Формируем ссылочный набор BASE\_SHITOK, состоящий из эскиза BASE\_SHITOK, плоскости BOK\_SHITOK и координатной оси, а также ссылочный набор VERH\_SHITOK, состоящий из эскиза VERH SHITOK.

С помощью операции Display Parent из выпадающего меню навигатора сборки делаем сборку pilot\_cockpit изображаемой. Установив курсор в навигаторе сборки на узел pilot\_cockpit, двойным нажатием левой кнопки мыши делаем сборку рабочей частью. Сохраняем все части: *File ~> Save All.* 

Формирование управляющей схемы закончено. Наследующем этапе мы сформируем связанные части (linked parts). В этих файлах будут окончательно создаваться твердотельные модели деталей.

#### Создание связанных частей

| ciativ\                                        | bok_panel_rt                                        | .prt           |
|------------------------------------------------|-----------------------------------------------------|----------------|
| S                                              | pecify Part Name                                    |                |
| Source Refer                                   | ence Set                                            |                |
| Entire Part                                    |                                                     |                |
| ZADN_STEN                                      | KA_VERH                                             | Con the second |
|                                                |                                                     |                |
|                                                |                                                     |                |
|                                                |                                                     |                |
| a harman an an an an an an an an an an an an a | the second statement of the second statement of the |                |

Рис. 5.13. Меню определения связанной части

В навигаторе сборки раскрываем (отмеченные сложенные узлы знаком +). Устанавливаем курсор компонент на bok panel start, нажимаем правую кнопку мыши и выбираем операцию *WAVE* ~> *Create* Linked Part. Определяем место храпения файла на диске и назначаем имя части bok panel rt. Приставка rt означает, что это файл с деталью правого исполнения. Выбираем ссылочный набор PANEL. ОК. (см. рис. 5.13).

Изображаемой частью становится файл bok\_panel\_rt. Можно сразу приступить к созданию модели детали.

В файле сохранилась разбивка объектов по оригинальным слоям. Присваиваем слою 4 статус Selectable (выбираемый), рабочим назначаем слой 10.

Из главного меню вызываем *Insert ~> Form Feature ~> Extruded Body* или иконку . Выберем эскиз в качестве задающего контура, ОК., ОК. Выбираем

метод вытягивания Direction\_Distance (Задание направления и расстояния).

Принимаем предложенное системой направление - нормаль к плоскости эскиза в сторону плоскости ZADN\_STENKA\_VERH. ОК. Принимая во внимание направление вытягивания и направление эквидистанты базового контура, задаем размеры:

Start Distance (начальная дистанция) — -1000 мм End Distance (конечная дистанция) — 1000 мм First Offset (первая эквидистанта) - 0 Second Offset (вторая эквидистанта) - -2 мм Taper Angle (угол наклона граней) — 0. OK. Cancel (см. рис. 5.14).

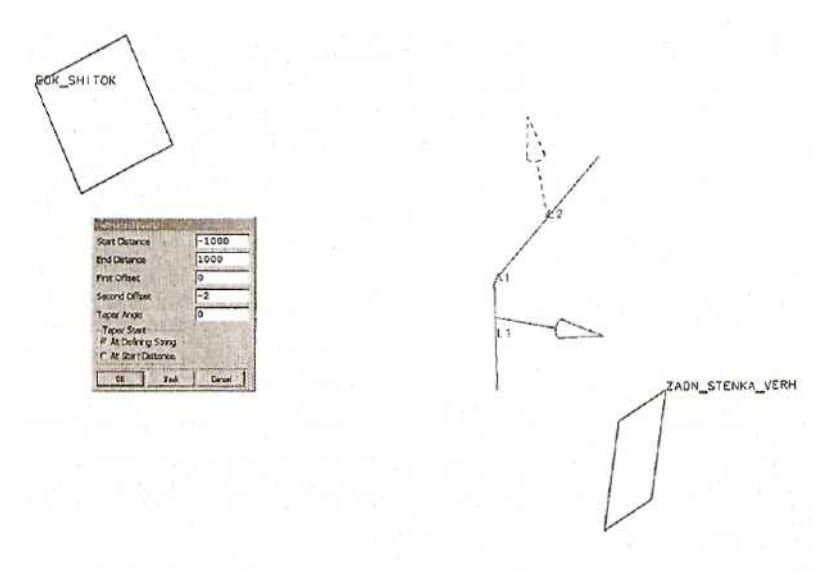

Рис. 5.14. Формирование детали в связанной части

С помощью операции *Insert ~> Feature Operation ~> Trim* (иконка ) производим обрезку созданной модели плоскостями ZADN\_STENKA\_VERH и BOK SHITOK.

Чтобы окончательно сформировать боковую панель, необходимо обрезать ее еще поверхностью интерьерной обшивки. Эта поверхность вместе с другими поверхностями обводов хранится в отдельном файле airplane\_surface. В этом же файле находятся другие поверхности, например поверхность границы обзора (см. рис. 5.15 и 5.16).

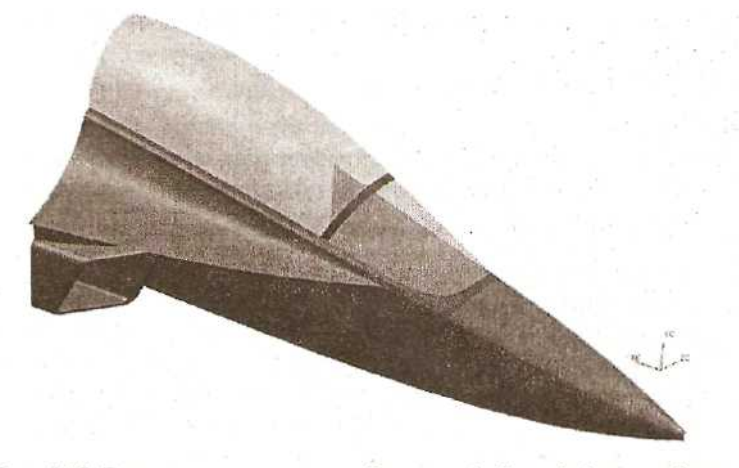

Рис. 5.15. Поверхности внешних обводов в файле airplane\_surface

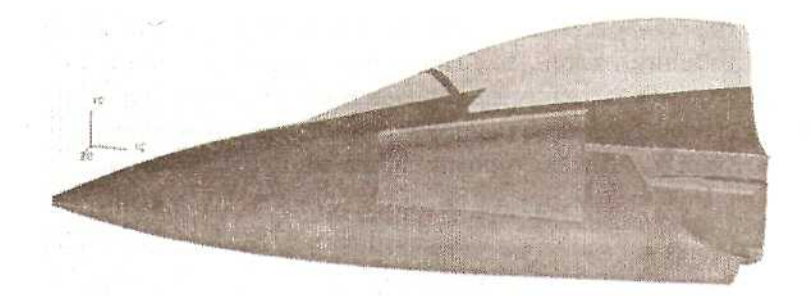

Рис. 5.16. Поверхность интерьерной обшивки в файле alrplane\_surface

Открываем этот файл. Из навигатора сборки с помощью функции WAVE Copy Geometry to Part копируем в файл bok\_panel\_rt поверхность интерьерной обшивки. ОК (см. рис. 5.17).

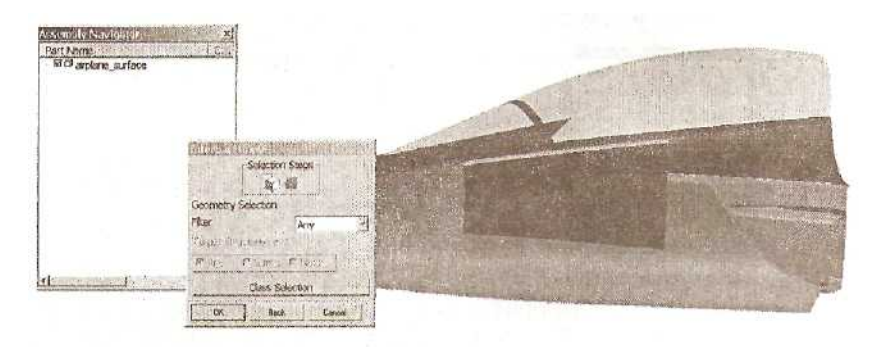

Рис. 5.17. Копирование геометрии в другой файл

Переходим опять в файл bok\_panel\_jt (*Window* ~>...) и видим в этой части скопированную поверхность, находящуюся на том же слое, на каком она хранится в родительском файле. В навигаторе модели эта поверхность обозначена как LINKED\_BODY(6). Выполняем операцию обрезки панели этой поверхностью:

### Insert ~> Feature Operation ~> Trim (иконка 🖵).

Выключаем видимость всех слоев, кроме 10-го. Создаем ссылочный набор SOLID, который содержит твердотельную модель. Таким образом, деталь правой боковой панели кабины создана. Сохраняем часть.

В главном меню обращаемся к пункту *Window и* выбираем сборку pilot\_cockpit. Создадим еще одну часть на основе исходной части bok\_panel\_start. Выполняем аналогичную операцию: *WAVE ~> Create Linked Part.* Часть называем zadn\_stenka\_yerh. Выбираем ссылочный набор ZADN\_STENKA\_VERH. OK.

Рабочей и изображаемой частью является zadn\_stenka\_verh. Сформируем модель верхней части задней стенки кабины. Создаем координатную ось,

являющуюся пересечением плоскостей ZADNJSTENKA\_VERH и POL\_KABINY. Назначаем рабочим слой 6. Построим эскиз на плоскости ZADN\_ STENKA\_VERH, выбрав в качестве горизонтального направления только что созданную ось. Эскиз состоит из одного вертикального отрезка, коллинеарного с плоскостью BASE\_Z. Нижняя точка отрезка находится на координатной оси. Длина отрезка 1500 мм (см. рис. 5.18).

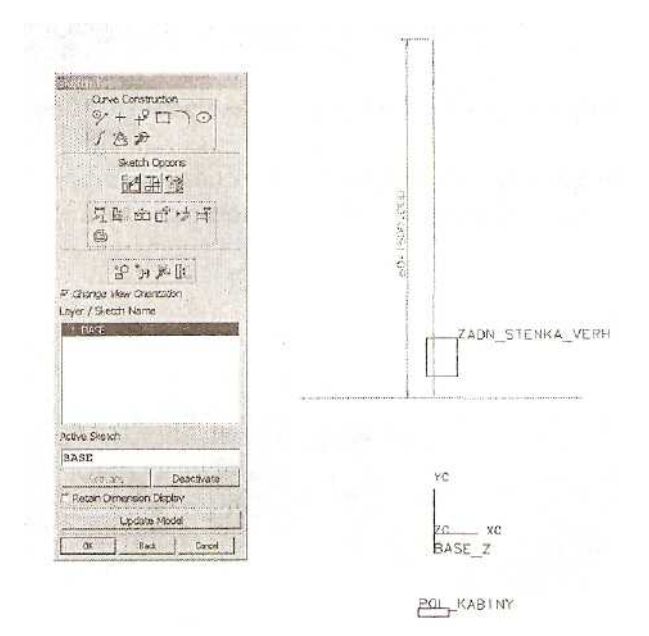

Рис. 5.18. Эскиз в части zadn\_stenka\_verh

Построим второй эскиз, который расположен на той асе плоскости, что и первый, но представляет собой целый набор отрезков и скруглений (см. рис. 5.19).

Прежде чем начать формировать заднюю стенку, необходимо войти в часть airplane\_surface и, пользуясь функцией **WAVE** ~> *Copy Geometry to Part,* скопировать в файл zadn\_stenka\_verh ребро, лежащее на плоскости подфонарной жесткости, и поверхность внешнего обвода.

Возвращаемся в часть zadn\_stenka\_verh. Назначаем рабочим слой 10.

Вызываем операцию Insert ~> Form Feature ~> Extruded Body или иконку

Выберем первый эскиз в качестве задающего контура. ОК. Метод вытягивания: Direction\_Distance (Задание направления и расстояния). Задаем направление -ось ZC и нажимаем Cycle Vector Direction (Сменить направление вектора). ОК. Задаем размеры:

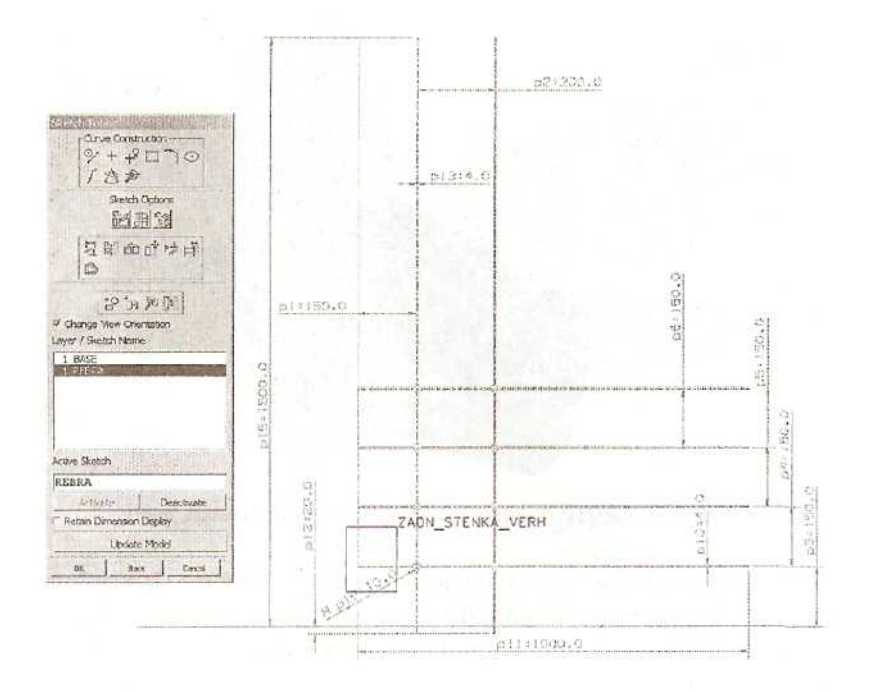

Рис. 5.19. Второй эскиз в части zadn\_stenka\_verh

Start Distance (начальная дистанция) - O End Distance (конечная дистанция) - 1000 мм First Offset (первая эквидистанта) - 0 Second Offset (вторая эквидистанта) - -20 мм Taper Angle (угол наклона граней) - 0 ОК. Create. OK.

Направление второй эквидистанты при построении система определила в сторону рабочей системы координат.

Теперь, находясь в операции Extruded Body, выбираем второй эскиз. Система предлагает направление, перпендикулярное плоскости эскиза. Параметры:

Start Distance - 0

End Distance - 20 мм

First Offset (первая эквидистанта) - 0

Second Offset (вторая эквидистанта) - 0

Taper Angle (угол наклона граней) - 0

OK. Create. OK. Cancel.

Присваиваем слою 6 статус Invisible. Изображение эскизов исчезло. Сейчас мы имеем два отдельных твердых тела. Первое изображено полупрозрачным тоном (см. рис. 5.20).

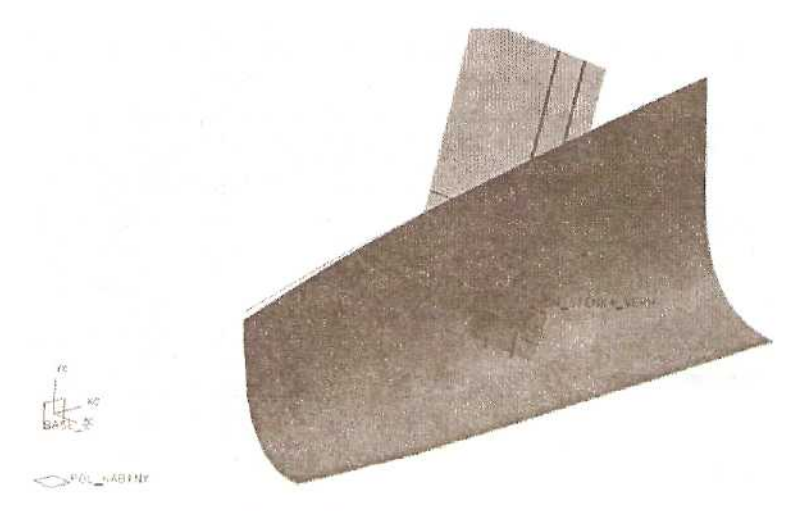

Рис. 5.20. Тела и поверхности в части zadn\_stenka\_verh

Выполняем обрезку этих тел (операция *Insert ~> Feature Operation ~> Trim*) координатной плоскостью POL\_KABINY (отбрасывая нижнюю часть) и плоскостью, расположенной ниже плоскости подфонарной жесткости на 30 мм (отбросив верхнюю часть).

Для выполнения последней операции после выбора тела для обрезки нажимаем клавишу Define Plane (Определить плоскость), В стандартном меню выбора плоскости указываем Parallel at Distance (Параллельно указанной плоскости на расстоянии). Определяющую плоскость зададим как плоскость кривой (Plane of Curve). Курсором указываем кривую, скопированную из файла airplane\_surface. В нижней части созданного твердого тела указываем точку для задания направления, где будет построена параллельная плоскость. Задаем значение расстояния SO мм. ОК. Принимаем направление обрезки. ОК.

После этого выполняем обрезку поверхностью внешнего обвода. Cancel (см. рис. 5.21).

Выключаем изображение всех слоев, кроме 10-го. В графическом окне остались только два твердых тела.

Теперь из первого тела получим тонкостенную деталь. Вызываем операцию

*Insert ~> Feature Operation ~> Hollow* (иконка <sup>()</sup>). Указываем тип операции Face (Грани). В разделе Selection Steps (Шаги выбора) включен режим Pierced Face (т.е. мы укажем грани, которые будут удалены в результате построения). Задаем толщину стенок по умолчанию (Default Thickness) 4 мм. Указываем большую грань со стороны хвостовой части самолета и грань, совпадающую с плоскостью X-Y. После этого в разделе Selection Steps включаем режим Offset Face и указываем большую грань со стороны носовой части. Таким образом, выбирается грань, на которой будет задана толщина, отличающаяся от толщины, заданной по

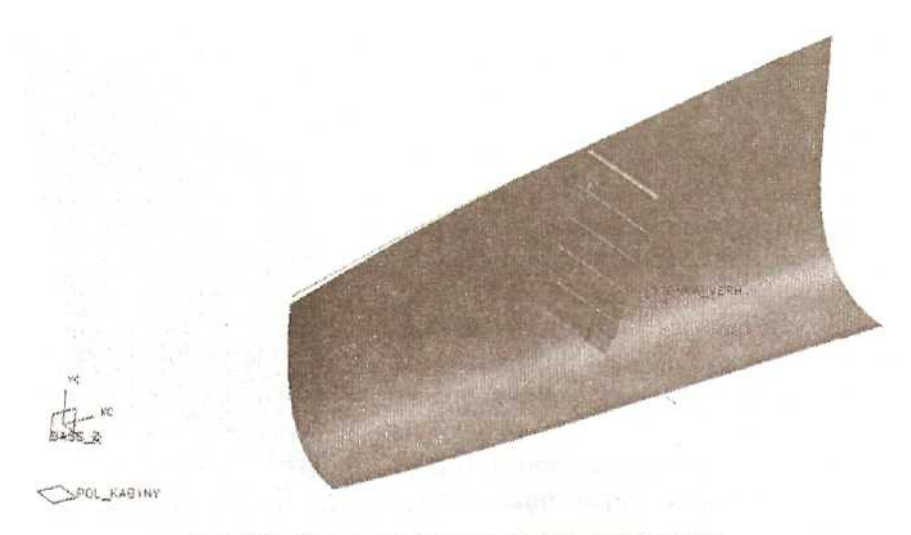

Рис. 5.21. После выполнения операции обрезки

умолчанию. В окне меню появилась строка с именем поверхности и значением толщины на этой грани. Устанавливаем курсор в окне Alternate Thickness и задаем

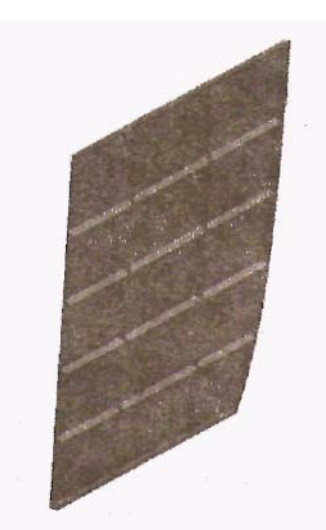

Рис. 5.22. Правая половина модели верхней части задней стенки

часть (см. рис. 5.23).

значение 2 мм. ОК.

Остается выполнить булеву операцию сложения двух тел: *insert ~> Feature Operation ~> Unite* 

(иконка ). Можно добавить на деталь скругления у дна карманов (см. рис. 5.22).

Получена правая часть стенки. Чтобы получить стенку целиком, нужно создать ее левую часть. Включаем видимость слоя 1.

Из главного меню выбираем Insert ~> Feature

*Operation ~> instance* (иконка : Выбираем тип операции Mirror Body. ОК. Указываем правую часть стенки. ОК. Указываем координатную плоскость BASE\_Z. Cancel. Объединяем правую и левую части стенки в единое тело (Unite).

Выключаем видимость слоя 1. Создаем ссылочный набор SOLID, состоящий из полной модели верхней части задней стенки. Сохраняем

Через функцию Window выбираем сборку pilot\_cockpit. На основе исходной части bok\_shitok\_start, используя операцию WAVE Create Linked Part, создаем часть bok\_shitok\_rt. Выбираем ссылочный набор BASE\_SHITOK OK.

Находясь в части bok\_shitok\_rt, включаем видимость всех слоев, а рабочим слоем определяем слой 6.

Переходим в часть airplane\_surface и с помощью функции WAVE Copy Geometry to Part копируем в файл bok\_shitok\_rt поверхность интерьерной обшивки. Возвращаемся в часть bok\_shitok\_rt.

Создаем эскиз на плоскости ВОК\_SHITOK. Горизонтальное направление определяем с помощью имеющейся координатной оси (см. рис. 5.24).

Эскиз состоит из вертикального и горизонтального отрезков, скругленных радиусом 20 мм. Отрезки позиционируются относительно имеющегося эскиза.

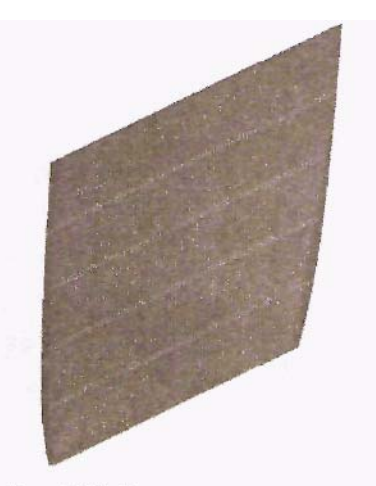

Рис. 5.23. Окончательная модель верхней части задней стенки

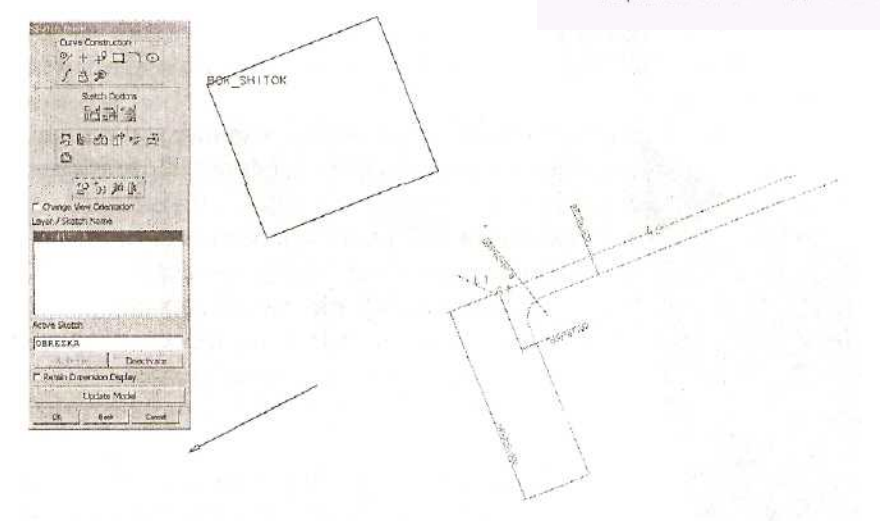

Рис. 5.24, Эскиз OBREZKA в файле bok\_shitok\_rt

В качестве рабочего определяем слой 10. Формируем основу щитка построением *Insert* ~> *Form Feature* ~> *Extruded Body.* Выбираем первый эскиз. Метод вытягивания — Direction\_Distance. Направление - нормаль к плоскости эскиза. ОК., Задаем размеры:

Start Distance — 450

End Distance — 200 мм

First Offset - O Second Offset — 2 мм Taper Angle — 0

OK. Create. OK.

Выбираем вновь построенный эскиз, тот же метод построения, параметры:

Start Distance — -50 End Distance — 50 мм

First Offset - 0

Second Offset - 0Taper Angle — 0

OK. Create. OK. Cancel.

Включаем изображение поверхности интерьерной обшивки (см. рис. 5.25).

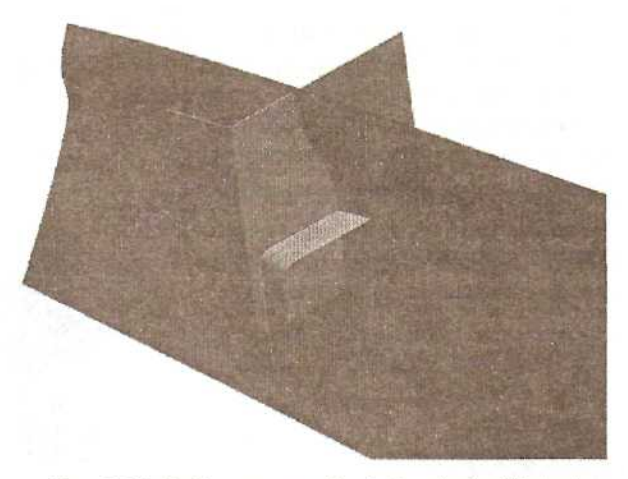

Рис. 5.25. Набор моделей в файле bok\_shitok\_rt

Выполняем обрезку основы щитка поверхностью интерьерной обшивки и только что созданной поверхностью. Выключаем видимость всех слоев, кроме 10-го. Изображение оставшейся поверхности гасим (операция Blank). В графическом окне остается только щиток (см. рис. 5.26).

Создаем ссылочный набор SOLID, в который входит модель щитка. Сохраняем файл.

Опять возвращаемся в сборку pilot\_cockpit. На основе исходной части bok\_shitok\_start, используя операцию *WAVE ~> Create Linked Part*, создаем часть verh\_shitok\_rt. Выбираем ссылочный набор VERH\_SHITOK. OK.

Переходим в часть airplane\_surface. Операцией WAVE ~> Copy Geometry to Part копируем в файл verh\_shitok\_rt поверхность интерьерной обшивки и поверхность границы обзора.

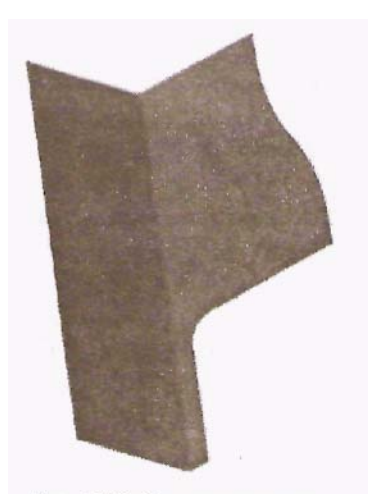

Рис. 5.26. Модель правого бокового щитка

Возвращаемся в часть verh\_shitok\_rt. Включаем видимость всех слоев. Рабочим назначаем слой 10. Используя операцию Extruded Body, вытягиваем верхнее ребро поверхности интерьерной обшивки по оси Y вверх на 250 и вниз на 150 мм. Видимость интерьерной обшивки выключаем (см. рис. 5.27).

Применяем операцию Extruded Body (иконка 2007). Выбираем эскиз, выбираем метод Direction\_Distance, направление - нормаль к плоскости эскиза. Параметры: Start Distance — 200 мм

End Distance — 400 MM First Offset-0 Second Offset - 0 Taper Angle — 0

Параметр начальной дистанции (Start Distance) можно предварительно связать с параметром конечной дистанции формирования основы щитка в файле bok\_shitok\_rt.

Мы получили твердотельную модель заготовки правого верхнего щитка (см. рис. 5.28).

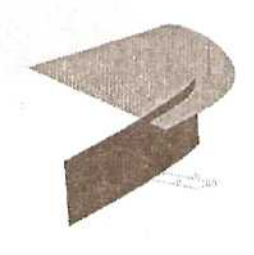

Рис. 5.27. Скопированная reoметрия в файле verh\_shitok\_rt

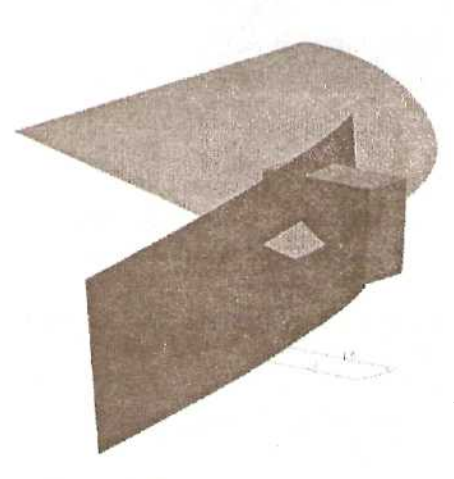

Рис. 5.28. Заготовка модели верхнего щитка

Обрезаем заготовку имеющимися поверхностями (*Insert ~> Feature Operation* ~> *Trim*). Оставляем видимым только слой 10. Изображение вспомогательной поверхности погасим (см, рис. 5.29).

Скруглим левое нижнее ребро операцией *Insert* ~> *Feature Operation* ~> *Edge Blend;* радиус скругления — 20 мм.

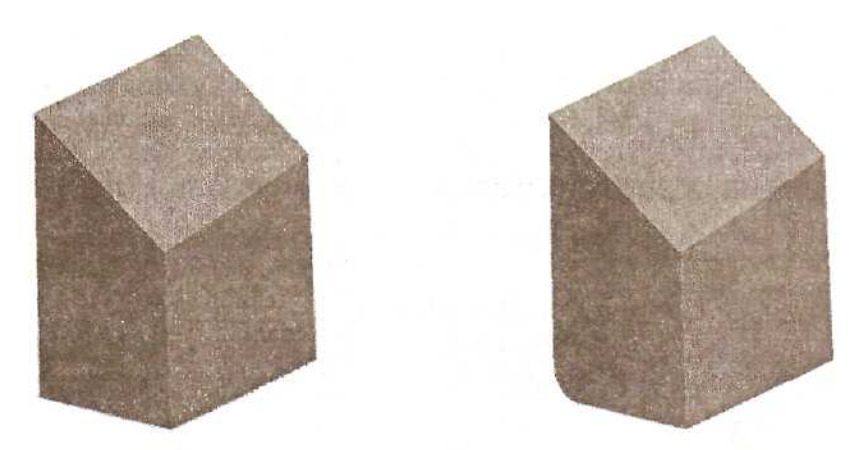

Рис. 5.29. Заготовка верхнего щитка после обрезки поверхностями и скругления нижнего ребра

Откроем навигатор сборки и операцией *WAVE ~> Copy Geometry to New Part* скопируем в файл verh shitok korpus rt твердотельную модель. Повторяем

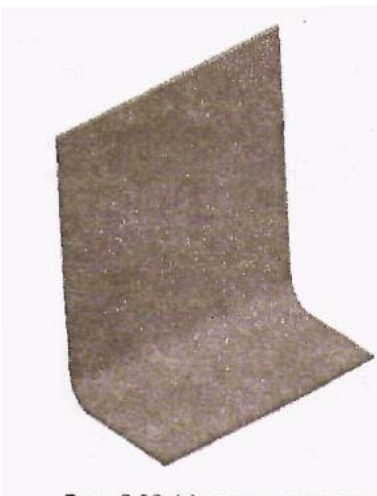

Рис. 5.30. Модель корпуса верхнего щитка

операцию и копируем в файл verh\_shitok\_panel\_rt лицевую грань модели. Выполним сохранение всех частей.

Переходим в часть verh\_shitok\_korpus\_rt. Включаем слой 10. Выполняем над моделью операцию *Insert\_*~> *Feature Operation* ~>

Hollow (иконка 🕒

Удаляемые грани: лицевая, задняя и грани, по которым происходила обрезка. Сохраняем файл. Созданная модель показана на рис. 5.30.

Переходим в часть verh shitok panel rt.

Включаем слой 10. Выполняем перенос имеющейся грани на 2 мм. Полученную твердотельную модель (см. рис. 5.31) включаем в ссылочный набор SOLID. Файл сохраняем.

Сейчас практически все подготовлено для создания так называемой в терминах технологии

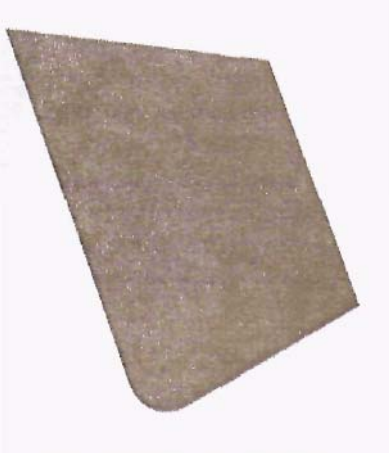

). Задаем толщину стенок 2 мм.

Рис. 5.31. Модель панели верхнего щитка WAVE обзорной сборки (Review Assembly). В ней дается детальное представление о конечном изделии, и она служит основой его дальнейшей инженерной проработки.

#### Формирование обзорной сборки

Создаем новую часть: выбираем *File* ~> *New* из главного меню или иконку из панели инструментов. Имя нового файла — interior\_pilot\_ cockpit. Открываем приложение моделирования сборок: *Application* ~>*Assemblies* или используем комбинацию клавиш *Ctrl+Alt+W*, или из панели инструментов иконку

Assemblies

Добавим в файл interior\_pilot\_cockpit созданные компоненты. В главном меню

обращаемся к Assemblies -> Components -> Add Existing (или к иконке ). Выбираем файл bok\_panel\_rt. В следующем меню выбираем ссылочный набор SOLID. Выбираем условие позиционирования Absolute - совмещение систем координат файла детали с системой координат сборки. Слой, на котором будет размещена в сборке данная деталь, — Original, т.е. тот же слой, на котором она хранится в своем файле. ОК. Появляется типовое меню выбора точки. Обнуляем координаты. ОК. Включаем видимость слоя 10. Правая боковая панель размещена в сборке.

Повторяем операцию добавления компонента в сборку для файлов zadn\_stenka\_verh, bok\_shitok\_rt, verh\_shitok\_korpus\_rt и verh\_shitok\_panel\_rt. Сборка имеет следующий вид (см. рис. 5.32):

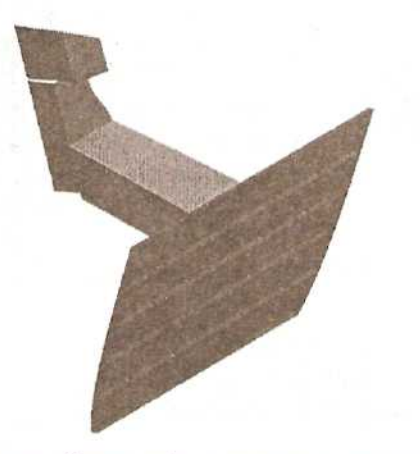

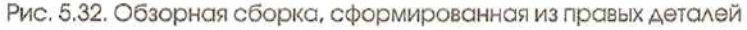

Сохраняем файл. В этой сборке установлены детали правого исполнения. Необходимо создать и добавить в сборку детали левого исполнения. Создаем координатную плоскость, совпадающую с плоскостью Х-Ү.

Теперь по технологии формирования сборки сверху вниз создадим четыре новых компонента. В главном меню выбираем *Assemblies* ~> *Components* ~>*Create New* (иконка). Появилось стандартное меню выбора объектов. Не выбираем ничего. ОК. Определяем расположение на диске файла, в котором будет храниться новая деталь, и имя файла. Вводим имя bok\_panel\_lft. OK. Определяем расположение объектов в файле по слоям (Layer options) - Original. Начало системы координат в этом файле должно совпадать с абсолютной системой координат. ОК.

Аналогичным образом создаем компоненты bok\_shitok\_lft, verh\_shitok\_korpus\_lft и verh\_shitok\_panel\_lft. Сохраняем все части: *File ~> Save All.* 

Теперь в сборке содержатся все необходимые компоненты, но компоненты левого исполнения пока не содержат моделей.

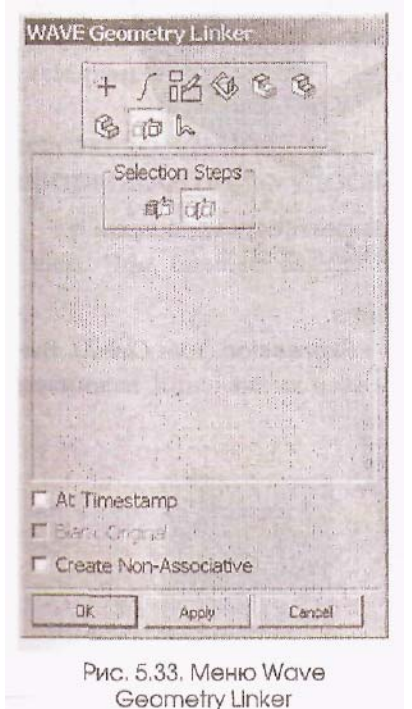

В качестве рабочего слоя устанавливаем слой 10. Назначаем компонент bok\_panel\_lft рабочей частью: Assemblies ~> Context Control ~>Set

Work Part (или используем иконку, ) Можно просто установить курсор в навигаторе сборки на данный компонент и дважды щелкнуть левой кнопкой мыши. Из главного меню выбираем Assemblies ~> Wave Geometry Linker. Выбираем тип объекта Mirror Bodies (Зеркально отраженные тела). Курсором указываем правую боковую Plane Выбираем иконку Mirror панель. отражения). Указываем (Плоскость координатную плоскость. ОК. Появляется деталь левого исполнения (см. рис. 5.33).

Повторяем действия для создания левых деталей в соответствующих компонентах. Рабочей частью назначаем файл сборки. Сохраняем все части: *File ~> Save All.* Обзорная сборка сформирована (см. рис. 5.34).

#### Получение новых вариантов и управление Обновлением частей

Была выполнена большая подготовительная работа, но теперь мы получили возможность быстро формировать модели с различными наборами входных

конструкторских прочих И Эти параметров. модели можно легко проанализировать и выбрать оптимальные решения. Таким образом. МЫ за короткий промежуток времени находим ответы на вопросы типа: «Что. если...?». Нало сказать, что свое название модуль WAVE и получил от сокращения полного названия технологии работ: «What if Alternative Value Engineering».

Сейчас мы проанализируем влияние изменений отдельных параметров на конструкцию интерьера кабины пилота, которые вызваны , например, заменой типа кресла пилота.

Переходим в часть pilot\_cockpit. Необходимо включить функцию задержки обновлений связанных между

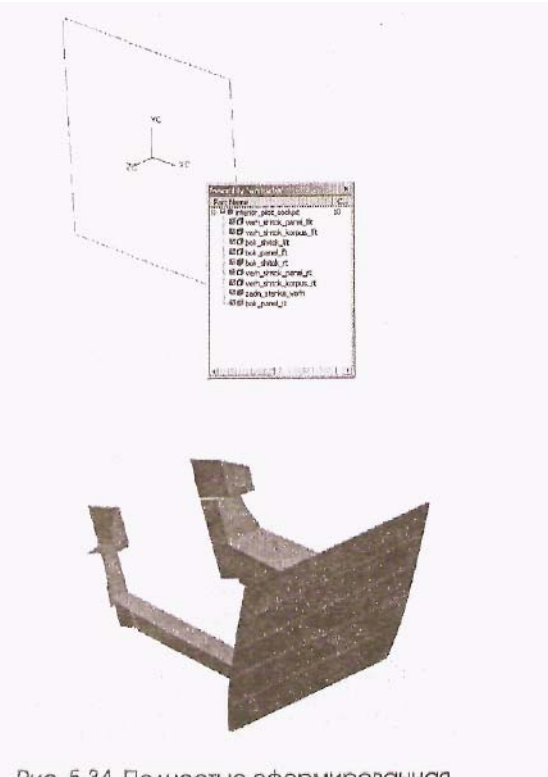

Рис. 5.34. Полностью сформированная обзорная сборка .

## собой частей: Assemblies ~> Delay Interpart Updates.

Вызываем меню работы с выражениями: *Toots*  $\sim > \bullet$  *Expression* (или *Ctrl+E*). Выбираем поочередно необходимые выражения, изменяем их значения, нажимаем *Enter*. Вот эти выражения и их новые значения:

x zadn stenki = 3170

naklon zadn stenki = 14

 $x_basa_bok_paneli = 2850$ 

z basa bok paneli = -290

razvorot bok paneli = 12

x\_basa\_bok\_shitka » 2400

OK.

Включаем функцию возможности просмотра сборки до и после обновления частей в одном ceance: *Assemblies* ~> Wave ~> *Associativity Manager;* устанавливаем значок в окошке Review After Updates. OK (см. рис. 5.35).

Переходим в часть interior pilot cockpit. В главном меню обрашаемся к Assemblies ~> Update Session (Обновление всех объектов в текущем сеансе работы). Появляется меню просмотра изменений Review Changes. В окне меню выделены все части, которые претерпевают изменения. Молено выделить не все, а только интересующие нас части. Ниже окна ползунок, который перемещается есть между положениями Before и After (До и После проведения обновления). Установим курсор на ползунке и будем его перемещать от одного крайнего положения до другого. В крайних положениях мы видим модель, соответствующую данному набору параметров (см. рис. 5.36 и 5.37).

В промежуточном положении видны обе модели в прозрачном режиме. Степень прозрачности соответствует положению ползунка на шкале (см. рис. 5.38).

#### Несколько замечаний по формированию управляющей схемы

В заключение хотелось бы отметить следующее. Чем больше связей определено между

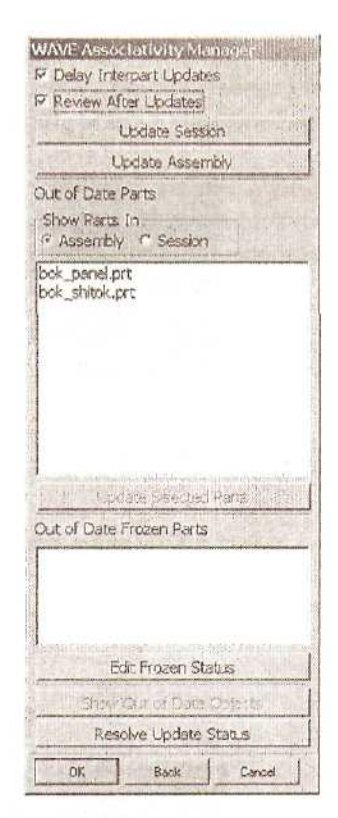

Рис. 5.35. Включение режима просмотра сборки после обновления

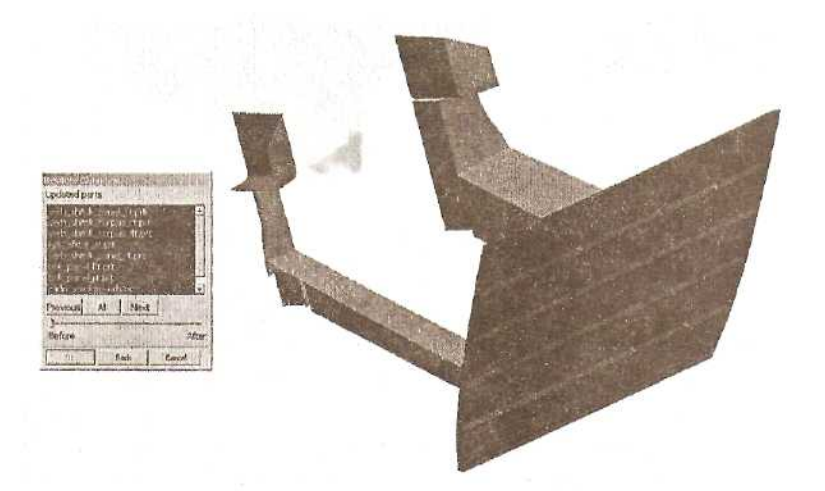

Рис. 5.36. Модель сборки, соответствующая первоначальному набору параметров

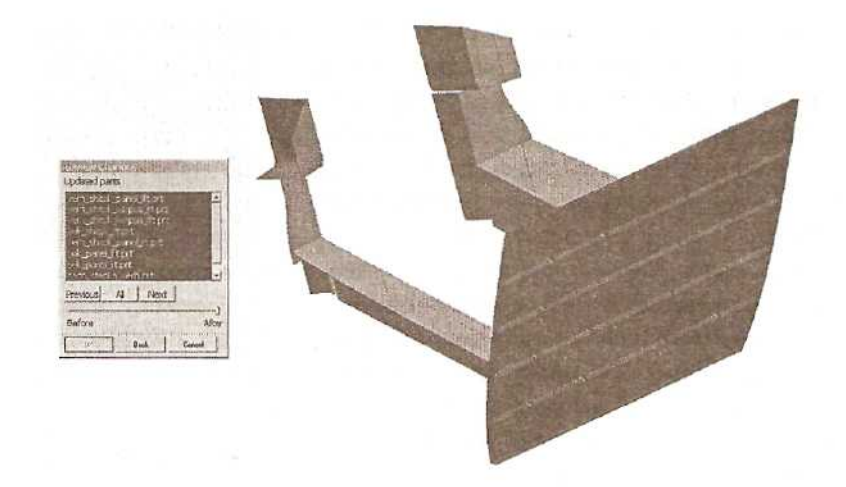

Рис. 5.37. Модель сборки, соответствующая новому набору параметров

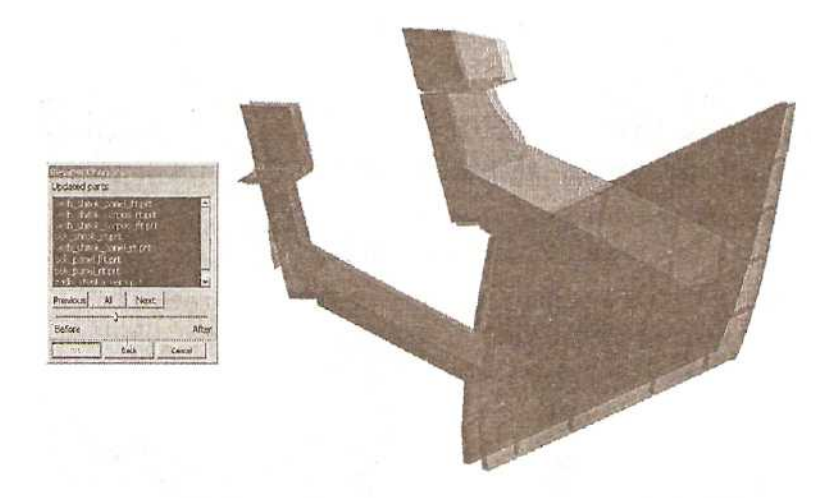

Рис. 5.38. Модель сборки, промежуточное положение

частями, тем выше степень автоматизации поиска приемлемого конструкторского решения и тем меньше вероятность возникновения ошибки. Поэтому крайне важно правильно определить набор данных, которые станут ключевыми для проектируемого изделия. Неправильное применение связей может привести к тому, что малейшее изменение какого либо параметра вызовет большие нежелательные изменения в конструкции всего изделия.

Управляющая схема должна соответствовать организации проектноконструкторских работ на данном предприятии. Тогда за каждую ветвь схемы будет отвечать руководитель соответствующего отдела, а верхний уровень управляющей схемы будет контролировать руководитель проекта.

Необходимо выработать и соблюдать правила именования частей разных уровней управляющей схемы, чтобы по одному названию быстро идентифицировать эти части. Желательно продумать систему хранения частей управляющей схемы и файлов, содержащих компоненты обзорной сборки.